This archived document is no longer applicable.

# Instructions Guide: HUD HOPWA Financial Management Online Training

## **Table of Contents**

| Technical Requirements                                     | . 2 |
|------------------------------------------------------------|-----|
| Overview of the HOPWA Financial Management Online Training | . 2 |
| To Access the Training                                     | . 2 |
| Training Status                                            | .2  |
| To Successfully Begin a Module                             | .3  |
| Troubleshoot Technical Difficulties                        | .4  |
| To Successfully Complete a Module                          | .5  |
| To Successfully Obtain Full Certification                  | .5  |

### **Technical Requirements**

To fully participate in this training, you will need the latest version of Adobe Flash Player. To ensure you have the latest version, please visit <u>Adobe Flash Player webpage</u>.

### **Overview of the HOPWA Financial Management Online Training**

The training consists of nine modules (8 content modules and 1 introduction module).

#### **To Access the Training**

- 1. Select *Go to Training*, on the right-hand side of your screen *Note: This will take you to OneCPD Learn*
- 2. If prompted, enter your existing OneCPD username and password *Note: To create an OneCPD account, select* **Create an Account**
- 3. Select HOPWA Financial Management Training Course, on the right-hand side of your screen
- 4. Select any of the nine modules, to begin your training

#### **Training Status**

The current status of each module is listed below the module name. The explanation of each status is below:

| Status        | Definition                                                                                                    |
|---------------|----------------------------------------------------------------------------------------------------|
| Not Attempted | Learner has not yet launched the module                                                                                                    |
| In Progress   | Learner has launched the module and is in the process of<br>completing the module but has not yet passed the module<br>exam with a proficiency of 80% or better |
| Completed     | Learner has completed the training and has passed the module exam with a proficiency of 80% or better                                                           |

### To Successfully Begin a Module

Once you have selected the module to begin your training, you will be launched to the module course page. It is important that you review all of the information on this page, including the resources listed under Course Activities.

#### Example of Module Course Page

| OneCPD Learn                                                 |                                                                                                    |                  |                           |                  |                         |                |             |            |  |  |  |
|--------------------------------------------------------------|----------------------------------------------------------------------------------------------------|------------------|---------------------------|------------------|-------------------------|----------------|-------------|------------|--|--|--|
| Hy Home Administration Report                                | ing Learning Center FAQs & Support                                                                         |                  |                           |                  |                         |                |             |            |  |  |  |
| Menu                                                         | Course Catalogn OLT Activities                                                                             |                  |                           |                  |                         |                |             |            |  |  |  |
| Announcements                                                | Course: Financial Management Standards X Osee Record                                                       |                  |                           |                  |                         |                |             |            |  |  |  |
| My Training                                                  |                                                                                                    |                  |                           |                  |                         |                |             |            |  |  |  |
| My Training Home                                             | 0.17.4.01v/bisi 0449/bi                                                                                    |                  |                           |                  |                         |                |             |            |  |  |  |
| Course Catalog                                               | Progress: In Progress: Required: Yes Subscription Term Expiration: N/A                                     |                  |                           |                  |                         |                |             |            |  |  |  |
| Courses I've Enrolled in                                     | Describin:                                                                                                 |                  |                           |                  |                         |                |             |            |  |  |  |
| Courses I've Completed                                       | To read the full description of this module, select the "More" link below.                                 |                  |                           |                  |                         |                |             |            |  |  |  |
| Settings and Preferences                                     |                                                                                                    |                  |                           |                  |                         |                |             |            |  |  |  |
| <ul> <li>Administrator Tutorial</li> </ul>                   | Financial Management Standards - Introduction                                                              |                  |                           |                  |                         |                |             |            |  |  |  |
| · Administrator ratorial                                     | Who is required to complete this online training module?                                                   |                  |                           |                  |                         |                |             |            |  |  |  |
| 9                                                            | All grantees and project sponsors who are required to perform sound financial management practices for t   | the effective ma | anagement and oversight o | of Federal grant | programs.               |                |             |            |  |  |  |
| • •                                                          | What will you learn in this module?                                                                        |                  |                           |                  |                         |                |             |            |  |  |  |
|                                                              | By the end of this module, you should be able to:                                                          |                  |                           |                  |                         |                |             |            |  |  |  |
|                                                              | List the Federal standards that regulate financial controls for government and non-profit organizations;   |                  |                           |                  |                         |                |             |            |  |  |  |
|                                                              | · Identify the basic elements of an internal control system, budget controls, accounting records, source d | documentation, a | ind accounting tools; and |                  |                         |                |             |            |  |  |  |
|                                                              | Distinguish between procurements for small purchases and substantial goods, services, and property.        |                  |                           |                  |                         |                |             |            |  |  |  |
|                                                              | Note: If prompted by your browser, select the "Always allow pop-ups from this site" message whe            | en launching th  | e module below in orde    | r to ensure tha  | t the training is launc | hed correctly. |             |            |  |  |  |
|                                                              | • L855                                                                                                    |                  |                           |                  |                         |                |             |            |  |  |  |
|                                                              | To launch a learning activity, click the activity name below.                                              |                  |                           |                  |                         |                |             |            |  |  |  |
| 3                                                            | OLT Lessons                                                                                                |                  |                           |                  |                         |                |             |            |  |  |  |
| -                                                            | Activity Name A                                                                                            | Score            | Progress<br>In Progress   |                  | u                       | est Accessed   | Time Taken  | Attempts   |  |  |  |
|                                                              |                                                                                                    |                  |                           |                  |                         |                |             |            |  |  |  |
|                                                              | Course Activities                                                                                          |                  |                           |                  |                         |                |             |            |  |  |  |
| 2                                                            | Activity Name A                                                                                            |                  | Туре                      | Score            | Progress                | Las            | s: Accessed | Time Taken |  |  |  |
|                                                              | Introduction Video                                                                                         |                  | HTML                      | NIA              | NIA                     | N/A            |             | N/A        |  |  |  |
|                                                              | Module Exam - Financial Management Standards                                                               |                  | Actual Test               | NA               | N/A                     | NiA            |             | N/A        |  |  |  |
| PDP of Module - Financial Management standards HTML NA NA NA |                                                                                                    |                  |                           |                  |                         |                |             |            |  |  |  |
|                                                              |                                                                                                    |                  |                           |                  |                         |                |             |            |  |  |  |
|                                                              | To go back, click Close Record .                                                                           |                  |                           |                  |                         |                |             |            |  |  |  |

Once you have reviewed all the resources, you are ready to begin the Virtual Lesson, listed under OLT Lessons. A separate tab will open, for you to begin your interactive training module.

#### **Troubleshoot Technical Difficulties**

- If prompted, select *Always allow pop-ups from this site* Note: This ensures the module launches properly.
- If you are having difficulties hearing the audio:
  - 1. Adjust the speakers on your computer.
- If you are still having difficulties hearing the audio:
  - 1. Return to the Module page
  - 2. Select PDF of Module, under Course Activities

| 🛞 OneCPI                    | <b>)</b> Learn                                                         |       |             |                      |          |                        | Search     | Go         |  |
|-----------------------------|------------------------------------------------------------------------|-------|-------------|----------------------|----------|------------------------|------------|------------|--|
| My Home Administration Repo | rting Learning Center FAQs & Support                                   |       |             |                      | _        |                        |            |            |  |
| Menu                        | Course Catalog: 0.17 Activities 7                                      |       |             |                      |          |                        |            |            |  |
| Announcements               | Course: Financial Management Standards X Cose Record                   |       |             |                      |          |                        |            |            |  |
| • My Training               |                                                                        |       |             |                      |          |                        |            |            |  |
| My Training Home            | OLT Activities   Details                                               |       |             |                      |          |                        |            |            |  |
| Course Catalog              | Progress: In Progress Required: Yes Subscription Term Expiration: N/A  |       |             |                      |          |                        |            |            |  |
| Courses I've Enrolled In    | Description:                                                           |       |             |                      |          |                        |            |            |  |
| Courses I've Completed      | To read the full description of this module, select the "More" link be | low.  |             |                      |          |                        |            | *          |  |
| Settings and Preferences    |                                                                        |       |             |                      |          |                        |            | -          |  |
| Administrator Tutorial      | More                                                                   |       |             |                      |          |                        |            |            |  |
|                             | To launch a learning activity, click the activity name below.          |       |             |                      |          |                        |            |            |  |
|                             | OLT Lessons                                                            |       |             |                      |          |                        |            |            |  |
|                             | Activity Name                                                          | Score | Progress    | Progress Last Access |          |                        | Time Taken | Attempts   |  |
|                             | Financial Management Standards                                         |       | In Progress |                      |          |                        |            | 1          |  |
|                             |                                                                        |       |             |                      |          |                        |            |            |  |
|                             | Course Activities                                                      |       |             |                      |          |                        |            |            |  |
|                             | Activity Name A                                                        |       | Type        | Score                | Progress | Progress Last Accessed |            | Time Taken |  |
|                             |                                                                        |       | HIML N/A    |                      | N/A      | N/A                    |            | N/A        |  |
|                             | oue Exam - Financial Management Standards                              |       | Actual lest | 19/0                 | IN/A     |                        |            |            |  |
|                             | PDF of Module - Financial Management Standards                         | HIML  | N/A         | N/A                  | N/A      |                        | N/A        |            |  |
|                             | To go back, click Close Record .                                       |       |             |                      |          |                        |            |            |  |

Note: This is available to all Learners, including Learners who may have:

- Limited access or connectivity to the internet
- Need to print out a version of the module as a reference tool.

### To Successfully Complete a Module

After completing the Virtual Lesson, you will need to take the Module Exam.

- 1. Return to the Module Course page
- 2. Select Module Exam, listed under Course Activities
- 3. Score an 80% or better

| 🛞 OneCPI                        | ) Learn                                                                    |       |                        |       |          |              | Search   | : <b>Go</b> |  |  |
|---------------------------------|----------------------------------------------------------------------------|-------|------------------------|-------|----------|--------------|----------|-------------|--|--|
| My Home Administration Repo     | rting Learning Center FAQs & Support                                       |       |                        |       |          |              |          |             |  |  |
| Menu                            | Course Catalog: 0.T Activities 7                                           |       |                        |       |          |              |          |             |  |  |
| Announcements                   | Course: Financial Management Standards X Cose Record                       |       |                        |       |          |              |          |             |  |  |
| <ul> <li>My Training</li> </ul> |                                                                            |       |                        |       |          |              |          |             |  |  |
| My Training Home                | OLT Activities   Details                                                   |       |                        |       |          |              |          |             |  |  |
| Course Catalog                  | Progress: In Progress Required: Yes Subscription Term Expiration: N/A      |       |                        |       |          |              |          |             |  |  |
| Courses I've Enrolled In        | Description:                                                               |       |                        |       |          |              |          |             |  |  |
| Courses I've Completed          | To read the full description of this module, select the "More" link below. |       |                        |       |          |              |          |             |  |  |
| Settings and Preferences        |                                                                            |       |                        |       |          |              |          | -           |  |  |
| Administrator Tutorial          | More                                                                       |       |                        |       |          |              |          |             |  |  |
|                                 | To launch a learning activity, click the activity name below.              |       |                        |       |          |              |          |             |  |  |
|                                 | OLT Lessons                                                                |       |                        |       |          |              |          |             |  |  |
|                                 | Activity Name 🔺                                                            | Score | Progress Last Accessed |       |          | Time Taken   | Attempts |             |  |  |
|                                 | Financial Management Standards                                             |       | In Progress            |       |          |              |          | 1           |  |  |
|                                 |                                                                            |       |                        |       |          |              |          |             |  |  |
|                                 | Course Activities                                                          |       |                        |       |          |              |          |             |  |  |
|                                 | Activity Name 🔺                                                            |       | Type                   | Score | Progress | Last Accesse | ed .     | Time Taken  |  |  |
|                                 | Introduction Video                                                         |       | HTML                   | N/A   | N/A      | N/A          |          | N/A         |  |  |
|                                 | Module Exam - Financial Management Standards                               |       | Actual Test            | N/A   | N/A      |              |          |             |  |  |
|                                 | PDF of Module - Financial Management Standards                             |       | HTML                   | N/A   | N/A      | N/A          |          | N/A         |  |  |
|                                 | To go back, dick Close Record                                              |       |                        |       |          |              |          |             |  |  |

### **To Successfully Obtain Full Certification**

Learners must complete all 9 content modules in the Training Series. To do so, Learners must do the following:

- 1. Watch the Introduction Video
- 2. Score 100% on the Self-Certification of Viewing Introduction Video
- 3. Complete all of the lessons and exams for the remaining eight modules
- 4. Score 80% or better on each module exam in the remaining eight modules